## Trend Micro Titanium Maximum Security Activation manual for mobile phones

After you install Titanium Maximum Secutiy, every customer can receive an access to Trend Micro Account system, where he can revise and manage license keys owned by him.

Steps are following:

- 1. Install Titanium Maximum Secutiy
- 2. Right Click on the Titanium Logo is the Status bar
- Select Trend Micro Account. You will be redirected to <u>https://www.trendsecure.com/my\_account/signin/login</u> (Account is created during installation of Titanium). Please, log in at the web site.
- 4. You can see an overview of the Licenses he has. Go to Trend Titanium Maximum Security. Click the "Manage" button.
- 5. Select the "Downloads Available" Tab
- 6. Under Trend Micro Mobile Security click the "click here" button. Then the Screens will lead you through the installation of Mobile Security.

|                                                                                                    | Trend Micro Mobile Security                                                                                                    | What's the Risk? |
|----------------------------------------------------------------------------------------------------|----------------------------------------------------------------------------------------------------|------------------|
| Download Download | Step 1: Download the Software<br>Supported phones: Nokia E50 .<br>Select your telephone from the list and click Next. The<br>will include installation instructions. | More information |

Please note: only the models listed in the drop-down are currently supported with Trend Micro Internet Security Pro.

## 3. Step 2: Install the Software.

- a. Transfer the **MobileSecurity.sis** file that you just downloaded to your mobile phone using Bluetooth PC-Suite or similar.
- b. Open MobileSecurity.sis on your telephone to install the software.
- c. Click the Next button on the website to activate your protection.

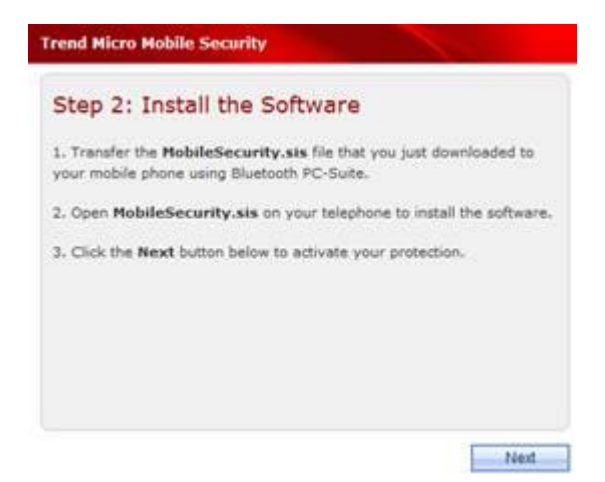

4. **Step 3: Get the Serial Number.** After installing the software, select "Options" on your telephone, then choose "Register." Type the serial number shown on the registration screen on your phone in the field on the website, and then click **Next.** 

Please note: This serial number is **not** the same as your Trend Micro Internet Security Pro serial number.

| 1                                           | Mobile S                                                                                                  | ecurity                                                                                                    |                                   | 2           | <u>Y</u> II 48         | ok                     |
|---------------------------------------------|----------------------------------------------------------------------------------------------------|----------------------------------------------------------------------------------------------------|-----------------------------------|-------------|------------------------|------------------------|
| Re                                          | gister                                                                                                    |                                                                                                    |                                   |             |                        |                        |
| Se                                          | rial number                                                                                               | :                                                                                                    |                                   |             |                        |                        |
| 1                                           | 2345678                                                                                                   | 901234                                                                                                    | 5                                 |             |                        |                        |
|                                             |                                                                                                    |                                                                                                    |                                   |             |                        |                        |
|                                             |                                                                                                    |                                                                                                    |                                   |             |                        |                        |
| nd Mi                                       | cro Mobile Sec                                                                                            | urity                                                                                                    |                                   |             |                        |                        |
|                                             |                                                                                                    |                                                                                                    |                                   |             |                        |                        |
| ten                                         | 3. Get the                                                                                                | Sorial N                                                                                                    | Jumb                              | or          |                        |                        |
|                                             |                                                                                                    |                                                                                                    | N LI I I LI                       |             |                        |                        |
|                                             | s. oec me                                                                                                 | Seriari                                                                                                    | unio                              |             |                        |                        |
| ter ins                                     | talling the softwa                                                                                        | are, select "                                                                                                    | Options"                          | on y        | our telep              | hone, th               |
| fter ins                                    | talling the softwi<br>Register." Type                                                                     | are, select "<br>the serial nu                                                                                                    | Options"<br>umber sh              | on y<br>own | our telep<br>on the re | hone, the              |
| fter ins<br>hoose '<br>creen is             | talling the softwo<br>Register." Type<br>In the field below                                               | are, select "<br>the serial nu<br>, and then cl                                                                                                    | Options"<br>umber sh<br>lick Next | on y<br>own | our telep<br>on the re | hone, th<br>ngistratio |
| fter ins<br>hoose '<br>treen is<br>erial r  | talling the softwo<br>Register." Type<br>in the field below,                                              | are, select "<br>the serial nu<br>, and then d                                                                                                    | Options"<br>umber sh<br>lick Next | on y<br>own | our telep<br>on the re | hone, th<br>ogistratio |
| fter ins<br>hoose '<br>creen is<br>erial s  | talling the softwo<br>Register." Type<br>In the field below,<br>wmber:                                    | are, select "<br>the serial nu<br>, and then d                                                                                                    | Options"<br>umber sh<br>lick Next | on y<br>own | our telep<br>on the re | hone, th<br>ogistratio |
| fter ins<br>hoose '<br>creen is<br>ierial r | tailing the softwi<br>Register." Type<br>the field below<br>number:                                       | the serial no.                                                                                                    | Options"<br>umber sh<br>lick Next | on y<br>own | our telep<br>on the re | hone, th<br>ogistratio |
| fter ins<br>hoose '<br>creen ii<br>erial i  | tailing the softwi<br>Register." Type<br>In the field below<br>umber:                                     | are, select "<br>the serial no<br>, and then d                                                                                                    | Options"<br>umber sh<br>lick Next | on y<br>own | our telep<br>on the re | hone, th<br>ngistratio |
| fter ins<br>hoose '<br>creen i<br>icrial r  | talling the softwi<br>Register." Type<br>In the field below,<br>umber:<br>Register                        | are, select "<br>the serial no<br>, and then d                                                                                                    | Options"<br>umber sh<br>lick Next | on y<br>own | our telep<br>on the re | hone, th<br>ngistratio |
| fter ins<br>hoose '<br>creen i<br>erial r   | talling the softwi<br>Register." Type<br>In the field below,<br>umber:<br>Register<br>Serial two          | are, select <sup>1</sup><br>the serial nu<br>, and then d                                                                                                    | Options"<br>umber sh<br>lick Next | on y<br>own | our telep<br>on the re | hone, th<br>ogistratio |
| fter ins<br>hoose '<br>creen ii<br>erial r  | talling the softwi<br>Register." Type<br>In the field below,<br>umber:<br>Register<br>Serial mu<br>12345  | are, select <sup>1</sup><br>the serial nu<br>, and then d<br>his Security<br>mber:<br>6789012345                                                                                                    | Options"<br>umber sh<br>lick Next | on y<br>own | our telep<br>on the m  | hone, th<br>sgistratio |
| fter ins<br>noose '<br>rreen ii<br>erial r  | talling the softwi<br>Register." Type<br>In the field below,<br>umber:<br>Register<br>Serial nu<br>12345  | the serial nu<br>, and then cl                                                                                                    | Options"<br>umber sh<br>lick Next | on y<br>own | our telep<br>on the re | hone, th<br>agistratio |
| ter ins<br>cose '<br>reen is                | talling the softwa<br>Register." Type<br>In the field below,<br>number:<br>Register<br>Serial nu<br>12345 | see, select "<br>the serial number of the serial number of the second the second the second the second the second the second the second the second term of the second term of the second term of the second term of the second term of the second term of the second term of the second term of the second term of the second term of the second term of the second term of the second term of the second term of term of | Options"<br>amber sh<br>lick Next | on y<br>own | our telep<br>on the re | hone, th<br>ngistratio |

- 5. Confirm that you have entered the correct serial number and click **Next**.
- 6. **Step 4: Enter Activation Code**. You will now get an Activation Code. To activate Trend Micro Mobile Security, open the registration screen on your telephone, enter the number shown on the website, and click the "Activate" or "Done" button on your phone.

| 1     | Mobile Security        | 42 | <b>∑∥</b> €€ | ok |
|-------|------------------------|----|--------------|----|
| Regi  | ster                   |    |              |    |
| Seria | al number:             |    |              |    |
| 355   | 5195008166315          |    |              |    |
| Ente  | r the Activation Code: |    |              |    |
|       |                        |    | -            |    |
|       |                        |    |              |    |

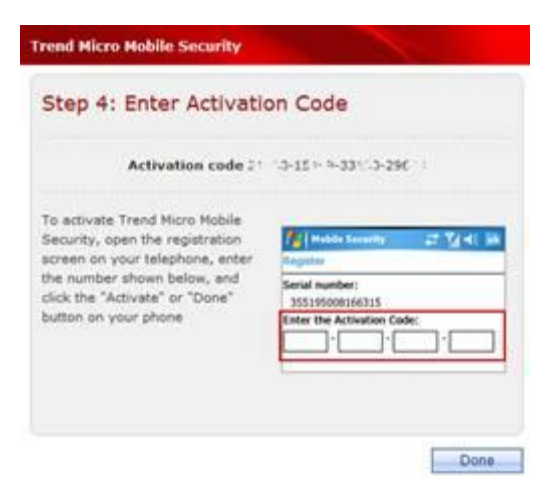

7. Trend Micro Mobile Security is now installed and activated on your telephone. Click on **Done** to close the activation Window.

You will be able to see your activated telephones listed in your <u>My Account</u>. Sign into **My Account**, locate your Trend Micro Internet Security Pro serial number and click on **Manage** > **Downloads Available**. Here you will see a list of all your phones using Trend Micro Mobile Security. From here you can also re-download the installer file for your telephone. You can install Mobile Security on up to three supported phones.

Note: You can protect up to three mobile phones. Once installed, the software cannot be renewed or transferred to another device.

|                                                                                                    | Senal number                                                                                           | XDEF-0016-                              |                     |               |
|----------------------------------------------------------------------------------------------------|----------------------------------------------------------------------------------------------------|-----------------------------------------|---------------------|---------------|
|                                                                                                    | Installations left                                                                                     | : 1                                     |                     |               |
| Protected Computers                                                                                 | Downloads /                                                                                            | Available                               |                     |               |
| PC Security Softwar                                                                                 | •                                                                                                    |                                         |                     |               |
| Name                                                                                                |                                                                                                    |                                         | Version             |               |
| Trend Micro Internet S                                                                              | ecurity Pro (2009 ver                                                                                  | sion)                                   | 17                  | Download      |
| to install an older vers                                                                            | ion of Trend Micro sec                                                                                 | curity software, j                      | dick here-          |               |
| rend Micro Mobile :                                                                                 | Security (expires 2                                                                                    | 010/07/19)                              |                     |               |
| frend Micro Mobile<br>fou can protect up to<br>enewed or transferr                                  | Security (expires 2<br>three mobile phon<br>ed to another devic                                        | es. Once instal<br>e.                   | led, the softw      | are cannot be |
| Frend Micro Mobile :<br>fou can protect up to<br>renewed or transferr<br>Mobile Phone               | Security (expires 2<br>three mobile phon<br>ed to another devic<br>Serial number                       | es. Once instal<br>e.<br>Activation cod | led, the softw      | are cannot be |
| Trend Micro Mobile :<br>You can protect up to<br>renewed or transferr<br>Mobile Phone<br>Motorola Q | Security (expires 2<br>o three mobile phon<br>ed to another devic<br>Serial number<br>2500 r 2200 r 02 | es. Once instal<br>e.<br>Activation cod | led, the softw<br>e | are cannot be |

You cannot use this serial number to activate Trend Micro Mobile Security on any more phones.

Motorola 28

- 0

Download